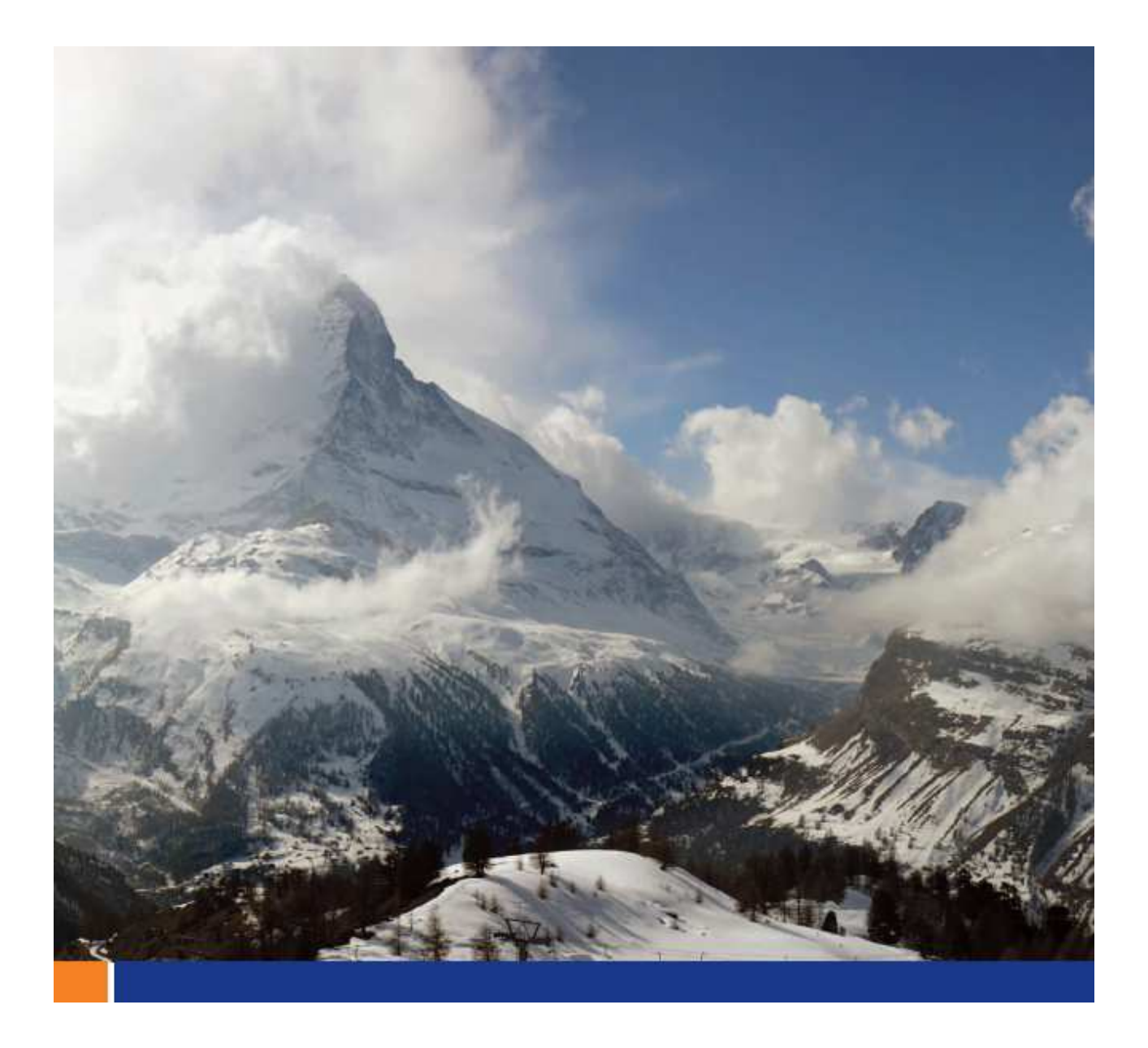

# SQL Server から SQL Anywhere へのマイグレーション

A whitepaper from Sybase iAnywhere

このホワイトペーパーは、SQL Anywhere 12 をベースに書かれていますが、ほとんどの部分で過去のバージョンや将 来のバージョンでも利用可能です。また、英語のホワイトペーパーをそのまま翻訳しているため、製品画面ショットなどは 英語版ソフトウェアのものですが、SQL Anywhere は、日本語にローカライズされています。

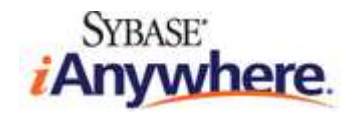

# 目次

| A whitepaper from Sybase iAnywhere           | 1  |
|----------------------------------------------|----|
| 目次                                           | 2  |
| はじめに                                         | 3  |
| 必要なソフトウェア                                    | 3  |
| 概要                                           | 3  |
| Northwind SQL Server データベース用の ODBC データソースの作成 | 4  |
| 新しい SQL Anywhere Database の作成                | 4  |
| SQL Server から SQL Anywhere へのスキーマとデータの移行     | 6  |
| 移行したデータベースのスキーマとデータの確認                       | 16 |
| ビューの移行                                       | 18 |
| データベースロジックの移行                                | 25 |
| ストアドプロシージャー                                  | 25 |
| ユーザー定義関数とトリガー                                | 31 |
| 適切な動作の確認と検証                                  | 31 |
| まとめ                                          | 32 |

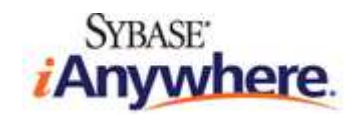

#### はじめに

このチュートリアルでは、Microsoft SQL Server データベースを SQL Anywhere データベースに移行する方法について、実例とともに説明 します。スキーマとデータを移行するには、SQL Anywhere に用意されているデータベース移行ウィザードを使用します。データベースロジック (ストアドプロシージャー、ユーザー定義関数、およびトリガー)を移行するには、T-SQL コードに若干の修正を加えて、適切に動作するようにし ます。このチュートリアルでは、SQL Server のサンプルデータベース "Northwind" を新しい SQL Anywhere データベースに移行します。

#### 必要なソフトウェア

- SQL Anywhere 12.0.1 以降
- Microsoft SQL Server (2008 R2 Express バージョンでテスト済みですが、他のバージョンでも有効です)
- Northwind サンプルデータベース

Northwind サンプルデータベースが実際の SQL Server インストールで適切にアタッチおよび構成されていることを確認してください。 SQL Server が混合モード認証で構成され、システム管理 "sa" アカウントが有効になっているという前提です。 このチュートリアルは、Windows オペレーティングシステム向けに作成しています。

#### 概要

このチュートリアルで扱う範囲は、次のとおりです。

- Northwind SQL Server データベース用の ODBC DSN の作成
- Sybase Central による新しい SQL Anywhere データベースの作成
- データベース移行ウィザード による SQL Server データベースからのスキーマとデータの移行
  - o SQL Server を参照するリモートデータベースサーバーの作成
  - o 新しい SQL Anywhere データベースへのスキーマとデータの移行
- SQL Anywhere データベース内部へのストアドプロシージャーとその他のデータベースロジックの生成を目的とする、SQL コードの修正

SQL Server には、AdventureWorks という高度なサンプルデータベースも用意されています。このデータベースの SQL Anywhere バー

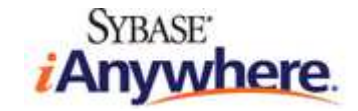

ジョンは、<u>こちら</u>から入手できます。

## Northwind SQL Server データベース用の ODBC データソースの作成

SQL Anywhere データ移行ツールは、SQL Server データベースへの ODBC 接続を必要とします。Sybase Central は ODBC データ ソースに基づいて「リモートデータベースサーバー」を作成し、SQL Anywhere 管理ツール (Sybase Central と Interactive SQL) による SQL Server データベースへのアクセスとクエリの実行を可能にします。この機能は、Remote Data Access と呼ばれています。

- ODBC Administrator を開いて ([スタート] -> [すべてのプログラム] -> [SQL Anywhere 12] -> [Administration Tools] -> [ODBC Data Source Administrator])、[Add] をクリックします。
- 2. リストから [SQL Server] を選択して、[Finish] をクリックします。
- [Microsoft SQL Server DSN Confuguration wizard] が表示されます。次のデータベース接続オプションを入力します (ウィ ザードのページ間を移動するには [Next] または [Back] をクリックします)。
  - o データソース名に Northwind-SQLServer を指定します。
  - o 接続先の SQL Server インスタンスのサーバー名または IP アドレスを指定します。
  - o 適切なクライアント構成 (TCP/IP、サーバー別名など)を指定します。
  - o 適切なログイン資格情報 (ログイン ID とパスワード)を指定します。
  - o デフォルトのデータベースを Northwind に変更します。
  - o その他のオプションはすべて、デフォルト設定を使用します。
- 4. [Finish] をクリックし、ウィザードを終了します。[OK] をクリックし、[SQL Server Setup] ダイアログを閉じます。
- 5. [OK] をクリックし、ODBC Administrator を閉じます。

## 新しい SQL Anywhere データベースの作成

以降の操作はすべて、SQL Anywhere の管理ツール Sybase Central で実行します。

- Sybase Central を起動します ([スタート] -> [すべてのプログラム] -> [SQL Anywhee 12] -> [Administration Tools]
   -> [Sybase Central])。[Tips] ダイアログおよび/または [Welcome] ダイアログを閉じます (表示された場合)。
- 2. [Tools] メニューから、[SQL Anywhere 12] -> [Create Database] を選択します。[Create Database Wizard] が表示されます。

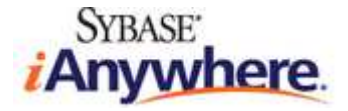

3. [Create a database on this computer] を選択して、[Next] をクリックします。

|             | reate Database Wizard                                                                                                    | The second second second second second second second second second second second second second second second s | ×      |
|-------------|----------------------------------------------------------------------------------------------------|----------------------------------------------------------------------------------------------------|--------|
| Sele<br>Chi | ect a Location                                                                                                    | se will run. Selecting this computer will create a new server.                                                 |        |
| Do<br>C     | you want to create a database on<br>Create a database on this comput<br>(A new local server will be started<br>Create a database on the followin | this computer or on another computer?<br>er<br>automatically)                                                  |        |
|             | Name 🛦                                                                                                    | Computer                                                                                                    |        |
|             |                                                                                                    | < Back Next > Einish                                                                                           | Cancel |

4. データベースファイルを northwind.db という名前で保存します。

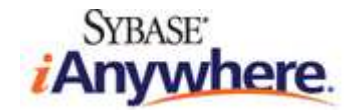

| 💫 Create Database Wizard                                                     | ×                                                          |
|------------------------------------------------------------------------------|------------------------------------------------------------|
| Specify a Database File<br>A database is stored in an operating system file. |                                                            |
| You must specify the directory and file name where you w                     | want to save the main database file. Choose that file now. |
| C:\MigrateToSA\northwind.db                                                  |                                                            |
|                                                                              | Browse                                                     |
|                                                                              |                                                            |
|                                                                              |                                                            |
|                                                                              |                                                            |
|                                                                              |                                                            |
|                                                                              |                                                            |
|                                                                              | < <u>B</u> ack <u>N</u> ext > <u>Finish</u> Cancel         |

- 5. この時点で、新しいデータベースのデフォルト設定 (ページサイズ、暗号化、大文字小文字の区別など)を変更できますが、このチュ ートリアルでは省略します。[Finish]をクリックし、データベースを作成します。
- 6. データベースが正常に作成されたら、[Close] をクリックし、[Create Database Wizard] を閉じます。

Sybase Central は、新しく作成した "northwind" SQL Anywhere データベースに自動的に接続します。その際には、デフォルトのユー ザーアカウント "DBA" が使用されます。このデータベースは、初期状態では空です (スキーマやデータは存在しません)。

注:別の方法として、dbinit コマンドラインユーティリティで新しい SQL Anywhere データベースを作成してから、Sybase Central を使用 して、そのデータベースに接続するという方法もあります。

# SQL Server から SQL Anywhere へのスキーマとデータの移行

SQL Server データベースから、新しく作成した SQL Anywhere データベースにスキーマとデータを移行するには、データベース移行ウィザードを使用します。このウィザードに従って、ソース (SQL Server) データベースのスキーマと適合するテーブル、インデックス、キーのリレーションシップをすべて作成します。その後、すべてのローをソースからターゲット (SQL Anywhere) データベースにコピーします。

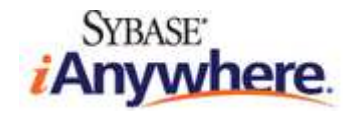

- Sybase Central で、[Tools] メニューから、[SQL Anywhere 12] -> [Migrate Database] を選択して、ウィザードを起動 します。
- 2. "northwind" データベースを選択して、[Next] をクリックします。

| loct a Databaco       |                            |                                    |             |
|-----------------------|----------------------------|------------------------------------|-------------|
| acce the database the | ast you are connected to : | and to which you wich to migrate   | 6           |
| loose the database ti | lat you are connected to a | ing to which you wish to high ite. | <b>V</b> (  |
| which database do y   | ou want to migrate?        |                                    |             |
| lame 🛦                | User                       | Server                             | Computer    |
| northwind             | DBA                        | northwind                          | JRAMOS-D620 |
|                       |                            |                                    |             |
|                       |                            |                                    |             |

3. 移行するデータベースオブジェクトは、"northwind" SQL Server データベースに格納されています。テキストボックスに

northwind と入力して、[Create Remote Server Now] をクリックします。

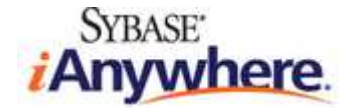

|                                                           | ase Wizard                           |                                |                     |
|-----------------------------------------------------------|--------------------------------------|--------------------------------|---------------------|
| elect a Remote                                            | Server                               |                                | 8                   |
| Choose the remote                                         | : server that you wish to migrate. Y | 'ou may create the remote serv | ver now, if needed. |
| From <u>w</u> hich remote                                 | server do you want to migrate?       |                                |                     |
| Name                                                      | Server Type                          | Conn. Type                     | Connection Info.    |
|                                                           |                                      |                                |                     |
| Create Remote                                             | Server Now                           | from which you want to migrate | Properties          |
| <u>C</u> reate Remote<br>2ptionally, what is<br>northwind | Server Now                           | from which you want to migrate | Properties<br>3?    |

4. リモートサーバー名として NorthwindMSSQLRemoteServer を入力して、[Next] をクリックします。

| Create Remote Server Wizard                                                                                                    | × |
|----------------------------------------------------------------------------------------------------|---|
| Welcome<br>This wizard helps you create a new remote server. SQL Anywhere uses remote servers to give<br>you access to data located on separate database servers. |   |
| What do you want to name the new remote server?                                                                                                    |   |
| NorthwindMSSQLRemoteServer                                                                                                    |   |
|                                                                                                    |   |
|                                                                                                    |   |
|                                                                                                    |   |
|                                                                                                    |   |
|                                                                                                    |   |
|                                                                                                    |   |
|                                                                                                    | 1 |
| Enish                                                                                                    |   |

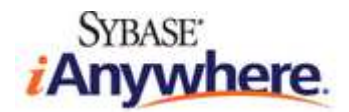

5. リモートサーバータイプのリストから [Microsoft SQL Server] を選択して、[Next] をクリックします。

| Create Remote Server Wizard                                                             | ×                    |
|-----------------------------------------------------------------------------------------|----------------------|
| Select a Server Type<br>What type of server is this remote server?                      |                      |
| SQL Anywhere needs to know the type of remote server.                                   |                      |
| SQL Anywhere<br>UltraLite<br>Sybase Adaptive Server Enterprise<br>Sybase IQ<br>IBM DB/2 |                      |
| Microsoft SQL Server                                                                    |                      |
| Microsoft Access<br>Oracle<br>MySQL<br>Advantage Database Server<br>Generic             |                      |
|                                                                                         | Next > Einish Cancel |

 これで、ウィザードでは、ODBC を使用して SQL Server データベースに接続することになります。接続情報(先に作成した ODBC データソース)として Northwind-SQLServer を入力して、[Next] をクリックします。

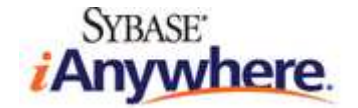

| 💫 Create Remote Server Wizard                                                                                                    | ×      |
|----------------------------------------------------------------------------------------------------|--------|
| Provide Connection Details Specify which type of connection should be used and connection information.                                                  |        |
| SQL Anywhere needs to know how to connect to the remote server.                                                                                         |        |
| Which type of connection should be used?                                                                                                    |        |
| Open database connectivity (ODBC)                                                                                                    |        |
| C Java database connectivity (JDBC)                                                                                                    |        |
| You must provide the connection information; for example, 'mydatasource' specifies using the ODBC data named 'mydatasource' to connect to the database. | source |
| What is the connection information?                                                                                                    |        |
| Northwind-SQLServer                                                                                                    | 5      |
|                                                                                                    |        |
|                                                                                                    |        |
| < <u>B</u> ack <u>Next</u> Einish C                                                                                                    | ancel  |

- 選択すれば、リモートサーバーを読み取り専用データソースとして設定できます。今回の場合では、デフォルト設定のままにして、
   [Next] をクリックします。
- SQL Anywhere データベースへの接続は、ユーザー名 "DBA" が使用されます。リモートサーバー (SQL Server) では、このユ ーザーは認識されないので、外部ログインを作成して、(SQL Anywhere の) DBA ユーザーを、Northwind データベーススキーマ を操作できる SQL Server ユーザー (今回の場合では、"sa") にマッピングさせる必要があります。[Create an external login for the current user] をオンにして、SQL Server のデータベースサーバーにログインするための適切な資格情報を入 力します。[Next] をクリックします。

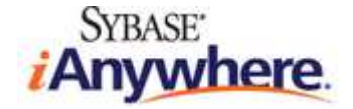

| Create Remote Serve                                                                                                    | er Wizard                                                                                                    |
|----------------------------------------------------------------------------------------------------|----------------------------------------------------------------------------------------------------|
| Specify an External Logi<br>Specify the username and                                                                   | n password that will be used to connect to the remote server.                                                                                                    |
| You are connected to this<br>same password as defined<br>an external login to assign<br>Create an <u>e</u> xternal log | database as user 'DBA'. If the remote server does not define a user 'DBA' with the<br>in this database, then in order to connect to the remote server, you need to create<br>an alternate login name and password for this user.<br>in for the current user |
| Login name:                                                                                                    | sa                                                                                                    |
| Password:                                                                                                    | ***                                                                                                    |
| <u>C</u> onfirm password:                                                                                              | ***                                                                                                    |
| You can test the remote se                                                                                             | erver to ensure that the information provided results in a proper connection.                                                                                                    |

- 9. 概要ページが開き、リモートサーバーを作成するために SQL Anywhere で実行される SQL 文が表示されます。[Finish] をク リックし、リモートサーバーを作成します。
- 10. これで、データベース移行ウィザードに戻ります。新しく作成した "NorthwindMSSQLRemoteServer" を選択して、[Next] を クリックします。

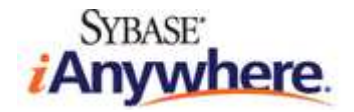

| elect a Remote Server                                                      |                             |                        | 8                   |
|----------------------------------------------------------------------------|-----------------------------|------------------------|---------------------|
| hoose the remote server that you wi                                        | sh to migrate. You may crea | te the remote server r | now, if needed.     |
| rom <u>w</u> hich remote server do you wan                                 | t to migrate?               |                        |                     |
| Name                                                                       | Server Type                 | Conn. Type             | Connection Info.    |
| NorthwindMSSQLRemoteServer                                                 | Microsoft SQL Server        | ODBC                   | Northwind-SQLServer |
|                                                                            |                             |                        |                     |
| Greate Remote Server Now                                                   |                             |                        | Properties          |
| <u>C</u> reate Remote Server Now<br>Optionally, what is the name of the re | note database from which y  | ou want to migrate?    | Properties          |

11. 左側のリストボックスに、Northwind SQL Server データベースのテーブルがすべて表示されます。テーブルをすべて移行するので、 [Add All]、[Next] の順にクリックします。

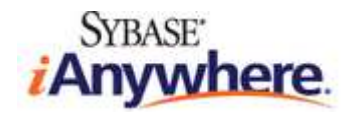

| Which tables in the remote dat                                                                                                    | abase do you wan                                     | t to migrate?                                      |                                                                                                    |                                                      |
|----------------------------------------------------------------------------------------------------|------------------------------------------------------|----------------------------------------------------|----------------------------------------------------------------------------------------------------|------------------------------------------------------|
| vallable tables:                                                                                                    | Owner                                                |                                                    | Selected tables:                                                                                                    | Owner                                                |
| Categories<br>CustomerCustomerDemo<br>CustomerDemographics<br>Customers<br>Employees<br>EmployeeTerritories<br>Order Details<br>Orders | dbo<br>dbo<br>dbo<br>dbo<br>dbo<br>dbo<br>dbo<br>dbo | Add >><br>Add All >><br><< Remove<br><< Remove All | Categories<br>CustomerCustomerDemo<br>CustomerDemographics<br>Customers<br>Employees<br>EmployeeTerritories<br>Order Details<br>Orders | dbo<br>dbo<br>dbo<br>dbo<br>dbo<br>dbo<br>dbo<br>dbo |
| Tow: • All tables                                                                                                    |                                                      |                                                    | <u> </u>                                                                                                    | <u> </u>                                             |

12. この時点で、選択すれば、"DBA" ユーザーまたは他のユーザーにテーブルを追加できます。わかりやすくするため、今回の場合では、 テーブルを DBA ユーザーに追加します。DBA ユーザーを選択して、[Next] をクリックします。

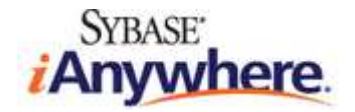

| 🖄 Migrate Database Wizard                                                                                                    |                                          | ×                    |
|----------------------------------------------------------------------------------------------------|------------------------------------------|----------------------|
| Select a User<br>Choose a user to own the migrated table                                                                        | s. You may create a new user, if needed. |                      |
| Which user do you want to own the migra<br>Name<br>DBA<br>Miagnostics<br>EXTENV_MAIN<br>EXTENV_WORKER<br>SYS_SPATIAL_ADMIN_ROLE | ated tables?                             |                      |
|                                                                                                    | < <u>B</u> ack Next >                    | <u>Finish</u> Cancel |

[Specify Migration Options] ページが表示されます。外部キーおよび/またはデータを移行するオプションが用意されています。
 移行プロセスでは、プロキシテーブルを使用して、リモートデータベースサーバーのテーブルに対してクエリを実行します。オプションをすべてオンにしたままの状態で、[Next] をクリックします。

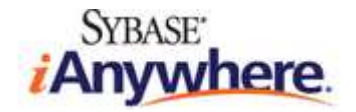

| Angrate Database Wizard                                                                                                    | ×                    |
|----------------------------------------------------------------------------------------------------|----------------------|
| Specify Migration Options<br>Choose any of three migration options below.                                                                                               |                      |
| The schema will be migrated for the selected tables. You can also choose to migrate the foreign keys a tables.                                                          | nd the data in these |
| Migrate the data The migration process creates proxy tables that refer to the tables in the remote database. These prodeleted once the migration process has completed. | xy tables can be     |
| Delete the proxy tables                                                                                                    |                      |
| < <u>Back</u>                                                                                                    | nish Cancel          |

14. [Summary] ページが開き、スキーマとデータを移行するために実行される SQL 文が表示されます。各文はシステムストアドプロシ ージャーで構成されており、データベース移行ウィザードによって実行されます。ただし、アプリケーション内で実行することも可能です。 特定のテーブルやリモート外部キーのマッピングを移行する必要がある場合は、移行システムストアドプロシージャーが役立ちます。

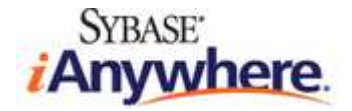

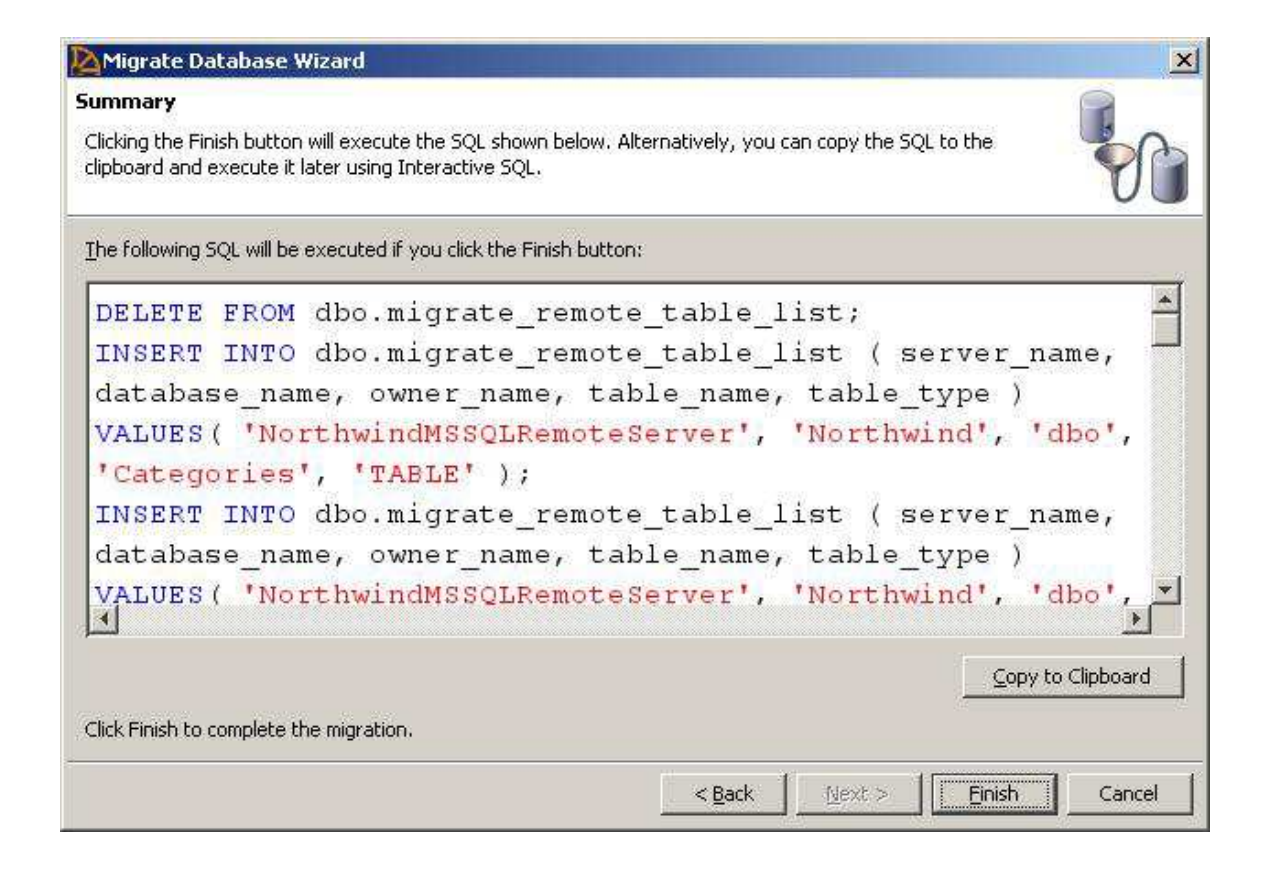

 [Finish] をクリックし、移行を開始します。データベース移行ウィザード によって、Northwind SQL Server データベースから Northwind SQL Anywhere データベースにスキーマとデータが移行されます。処理が正常に完了したら、[Close] をクリックし、 ウィザードを閉じます。

# 移行したデータベースのスキーマとデータの確認

 Sybase Central で、右ペインの [Tables] をダブルクリックします。Northwind SQL Server データベースのテーブルはすべて、 Northwind SQL Anywhere データベースに移行済みです。

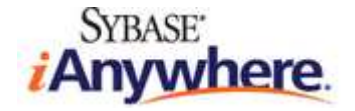

| Sybase Central                                                                                                    |                                                                                                    |                                 |                                           |         |   |
|----------------------------------------------------------------------------------------------------|----------------------------------------------------------------------------------------------------|---------------------------------|-------------------------------------------|---------|---|
| <u>File Edit View Tools Connections M</u>                                                                                                    | ode <u>H</u> elp                                                                                       |                                 |                                           |         |   |
| 🏟 🔿 🖸 🔯 🔂 🖬 🖉 🔹                                                                                                    | 📮 🔹 😰 🔸                                                                                                |                                 | ∞ ∝   🗗                                   |         |   |
| Context: Sybase Central/SQL Anywhere                                                                                                    | e 12/northwind/northwind - DBA/Ta                                                                      | ables                           |                                           |         | • |
| % Tools 🔻 🔟 🕷 🕼 🗂 🖏                                                                                                    | <b>望</b>                                                                                               |                                 |                                           |         |   |
| 💟 Tasks 🛛 🗙                                                                                                    | Tables                                                                                                 |                                 |                                           |         |   |
| Table Design Tasks                                                                                                    | Tables                                                                                                 |                                 |                                           |         |   |
| M Create a table                                                                                                    | Name                                                                                                   | Owner 🛦                         | Туре                                      | Comment |   |
| Create a global temporary table                                                                                                    | Categories<br>CustomerCustomerDemo<br>CustomerDemographics<br>Customers                                | DBA<br>DBA<br>DBA<br>DBA        | Table<br>Table<br>Table<br>Table          |         |   |
| Other Databases     (2)       Image: Connect to another database                                                                                                    | Employees<br>EmployeeTerritories<br>Order Details<br>Orders                                            | DBA<br>DBA<br>DBA<br>DBA        | Table<br>Table<br>Table<br>Table          |         |   |
| Other Tasks     Image: Constraint of the second second secon | <ul> <li>Products</li> <li>Region</li> <li>Shippers</li> <li>Suppliers</li> <li>Territories</li> </ul> | DBA<br>DBA<br>DBA<br>DBA<br>DBA | Table<br>Table<br>Table<br>Table<br>Table |         |   |
| 13 objects                                                                                                    | <u>U</u>                                                                                               |                                 |                                           |         |   |

- 2. テーブル [Customers] をダブルクリックし、カラム定義を表示して、SQL Server データベースのスキーマと適合していることを確認 します。
- 3. それぞれ対応するタブで、制約、外部キー、インデックスなどを確認できます。[Data] タブをクリックし、ローを表示します。

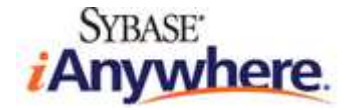

| Sybase Central                                                                                                    |                                |                                       |                         |                      |                |
|----------------------------------------------------------------------------------------------------|--------------------------------|---------------------------------------|-------------------------|----------------------|----------------|
| File Edit View Tools Connections Mod                                                                                                    | e <u>H</u> elp                 |                                       |                         |                      |                |
| 🗢 🔿 🖸 🔁 🕅 💂 🔹 🤅                                                                                                    | <b>.</b> • <b>.</b> • <b>.</b> | 3 🐰 🖪 🛍 🗙 🗠 🖙 🛙                       | 7                       |                      |                |
| Conte <u>x</u> t: 📘 Sybase Central/SQL Anywhere 1.                                                                                                    | 2/northwind/northwind          | - DBA/Tables/Customers (DBA)          |                         |                      | ¥              |
| 🎲 Tools 🔻 🔟 🕷 🛱                                                                                                    | 2   <u>&amp;</u>   (           | l, Q <sub>X</sub>                     |                         |                      |                |
| 🕑 Tasks 🛛 🗙                                                                                                    | Customers (DB                  | A)                                    |                         |                      |                |
| Table Design Tasks (                                                                                                    | Columns   Constraint           | s   Referencing Constraints   Indexes | Text Indexes   Triggers | Permissions Dependen | t Views   Data |
| Min add a column to this table                                                                                                    | CustomerID                     | CompanyName                           | ContactName             | ContactTitle         |                |
|                                                                                                    | 1 ALFKI                        | Alfreds Futterkiste                   | Maria Anders            | Sales Representative | Obere Str 🔺    |
| Add an index to this table                                                                                                    | 2 ANATR                        | Ana Trujillo Emparedados y helados    | Ana Trujillo            | Owner                | Avda, de       |
| Examine the data in this table                                                                                                    | 3 ANTON                        | Antonio Moreno Taquería               | Antonio Moreno          | Owner                | Matadero       |
|                                                                                                    | 4 AROUT                        | Around the Horn                       | Thomas Hardy            | Sales Representative | 120 Hano       |
| Other Databases                                                                                                    | 5 BERGS                        | Berglunds snabbköp                    | Christina Berglund      | Order Administrator  | Berguvsv       |
|                                                                                                    | 6 BLAUS                        | Blauer See Delikatessen               | Hanna Moos              | Sales Representative | Forstersti     |
| 🚇 Connect to another database                                                                                                    | 7 BLONP                        | Blondesddsl père et fils              | Frédérique Citeaux      | Marketing Manager    | 24, place      |
|                                                                                                    | 8 BOLID                        | Bólido Comidas preparadas             | Martín Sommer           | Owner                | C/ Araqui      |
| Other Tasks                                                                                                    | 9 BONAP                        | Bon app'                              | Laurence Lebihan        | Owner                | 12, rue di     |
|                                                                                                    | 10 BOTTM                       | Bottom-Dollar Markets                 | Elizabeth Lincoln       | Accounting Manager   | 23 Tsawa       |
| Work with another table in this database                                                                                                    | 11 BSBEV                       | B's Beverages                         | Victoria Ashworth       | Sales Representative | Fauntlero      |
| Mork with database 'northwind'                                                                                                    | 12 CACTU                       | Cactus Comidas para llevar            | Patricio Simpson        | Sales Agent          | Cerrito 33     |
|                                                                                                    | 13 CENTC                       | Centro comercial Moctezuma            | Francisco Chang         | Marketing Manager    | Sierras de     |
| Peip on tables                                                                                                    | 14 CHOPS                       | Chop-suey Chinese                     | Yang Wang               | Owner                | Hauptstr.      |
| Help on SQL Anywhere                                                                                                    | 15 COMMI                       | Comércio Mineiro                      | Pedro Afonso            | Sales Associate      | Av. dos L      |
| 12 Home                                                                                                    | 16 CONSH                       | Consolidated Holdings                 | Elizabeth Brown         | Sales Representative | Berkeley (     |
| Jacob and Antonio State Control of State State | 17 DRACD                       | Drachenblut Delikatessen              | Sven Ottlieb            | Order Administrator  | Walserwe       |
| 4) I N                                                                                                    |                                | hu manda antiar                       | laning Laberro          | louper               | 67 mm d*       |

ユーザー、グループ、リモートサーバー、インデックスなど、データベースのその他のオブジェクトは、Sybase Central で確認できます。

# ビューの移行

データベース移行ウィザードでは、SQL Server データベースに定義されているビューおよびマテリアライズドビューは移行されません。したがって、 この移行手順は手動で実行する必要があります。幸い、SQL Server のビューの生成に使用するクエリは、SQL Anywhere の場合のクエリ に若干の修正を加えるだけで流用できます。元の Northwind SQL Server データベースには、16 個のビューが定義されています。下記の SQL コードは、SQL Server の Northwind サンプルデータベースに用意されていた *instnwnd.sql* に修正を加えて流用したものです。 SQL Server Management Studio を使用して、各ビューの SELECT 文を確認することもできます。

- 1. Sybase Central で、[View] メニューから [Folders] を選択して、[Folders] ビューに切り替えます。
- 2. 左ペインで、[Views] を右クリックし、ポップアップメニューから [New] -> [View] を選択します。
- 3. ビュー名として Invoices を入力して、[Next] をクリックします。

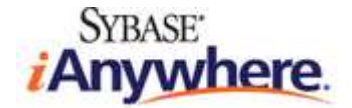

| Create View Wizard                                                                                                    |                                     |                 |                  | ×                |
|----------------------------------------------------------------------------------------------------|-------------------------------------|-----------------|------------------|------------------|
| Welcome<br>This wizard helps you create a new view.                                                                                   |                                     |                 |                  |                  |
| A view is a SELECT statement that is stor<br>subset of rows or columns from one or m<br><u>W</u> hat do you want to name the new view | ed in the datab<br>ore tables.<br>? | oase as an obje | ct. A view allow | s users to see a |
| Invoices                                                                                                    |                                     |                 |                  |                  |
| Which user do you want to own the view                                                                                                | ŧ                                   |                 |                  |                  |
| How do you want to create the view?                                                                                                   |                                     |                 |                  |                  |
| <ul> <li>Using this wizard to step through the</li> <li>Using a SQL template</li> </ul>                                               | process                             |                 |                  |                  |
|                                                                                                    |                                     |                 |                  |                  |
|                                                                                                    | 20                                  | 1055            |                  | - 1611 - C       |
|                                                                                                    | < <u>B</u> ack                      | <u>N</u> ext >  | Einish           | Cancel           |

4. 次の SQL 文を入力して、ビューを定義します。

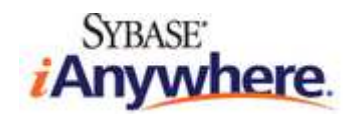

| SELECT Orders.ShipName, Orders.ShipAddress, Orders.ShipCity, Orders.ShipRegion, Orders.ShipPostalCode,              |
|----------------------------------------------------------------------------------------------------|
| Orders.ShipCountry,                                                                                                 |
| Orders.CustomerID, Customers.CompanyName AS CustomerName, Customers.Address, Customers.City,                        |
| Customers.Region,                                                                                                   |
| Customers.PostalCode, Customers.Country, Employees.FirstName + ' ' + Employees.LastName AS Salesperson,             |
| Orders.OrderID,                                                                                                    |
| Orders.OrderDate, Orders.RequiredDate, Orders.ShippedDate, Shippers.CompanyName AS ShipperName,                     |
| "Order Details".ProductID, Products.ProductName, "Order Details".UnitPrice, "Order Details".Quantity, "Order        |
| Details".Discount,                                                                                                  |
| CONVERT(money, ("Order Details".UnitPrice * "Order Details".Quantity) * (1 - "Order Details".Discount) / 100) * 100 |
| AS ExtendedPrice,                                                                                                   |
| Orders.Freight                                                                                                    |
| FROM Shippers INNER JOIN (                                                                                          |
| Products INNER JOIN (                                                                                               |
| (Employees INNER JOIN                                                                                               |
| (Customers INNER JOIN Orders ON Customers.CustomerID = Orders.CustomerID)                                           |
| ON Employees.EmployeeID = Orders.EmployeeID)                                                                        |
| INNER JOIN "Order Details" ON Orders.OrderID = "Order Details".OrderID)                                             |
| ON Products.ProductID = "Order Details".ProductID)                                                                  |
| ON Shippers.ShipperID = Orders.ShipVia                                                                              |

- 5. SQL Server と SQL Anywhere の SQL ダイアレクトには相違があることに注意してください。ただし、コード自体はほとんど同じです。
- 6. [Finish] をクリックし、ウィザードを終了します。SELECT 文に問題がある場合は、Sybase Central からエラーが生成されます。
- 7. 右ペインの [Data] タブをクリックし、ローを表示します。

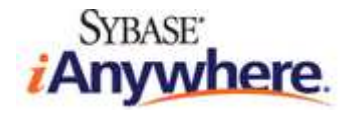

|                                            | and the second second second second second second second second second second second second second second second |                                                                          |                |            |                |          |  |  |
|--------------------------------------------|----------------------------------------------------------------------------------------------------|--------------------------------------------------------------------------|----------------|------------|----------------|----------|--|--|
| <u>File Edit ⊻iew Iools Connections Mo</u> | de <u>H</u> elp                                                                                                  |                                                                          |                |            |                |          |  |  |
| 🌢 🔿 🖸 🕅 🗳 🔹                                | ₽ - ₽ -   ≥   X                                                                                                  | ð 🚯 🗙 🛛 🗠                                                                | 6              |            |                |          |  |  |
| Context: 🔚 Sybase Central/SQL Anywhere     | 12/northwind/northwind - DBA/Viev                                                                                | vs/Invoices (DBA)                                                        |                |            |                | *        |  |  |
| % Tools 🔻 🔟 🕷 🗇 🍢 🗂                        |                                                                                                    |                                                                          |                |            |                |          |  |  |
| Polders X                                  | Throices (DBA)                                                                                                   |                                                                          |                |            |                |          |  |  |
| Sybase Central                             | SQL Columns Triggers Perm                                                                                        | SQL Columns Triggers Permissions Dependent Views Referenced Objects Data |                |            |                |          |  |  |
| B S portbiaind                             | ShipName                                                                                                    | ShipAddress                                                              | ShipCity       | ShipRegion | ShipPostalCode | Ship     |  |  |
| Dorthwind - DBA                            | 1 Vins et alcools Chevalier                                                                                      | 59 rue de l'Abbaye                                                       | Reims          | (NULL)     | 51100          | France 🔺 |  |  |
|                                            | 2 Vins et alcools Chevalier                                                                                      | 59 rue de l'Abbaye                                                       | Reims          | (NULL)     | 51100          | France   |  |  |
| H C Views                                  | 3 Vins et alcools Chevalier                                                                                      | 59 rue de l'Abbaye                                                       | Reims          | (NULL)     | 51100          | France   |  |  |
| Invoices (DBA)                             | 4 Toms Spezialitäten                                                                                             | Luisenstr. 48                                                            | Münster        | (NULL)     | 44087          | German   |  |  |
|                                            | 5 Toms Spezialitäten                                                                                             | Luisenstr. 48                                                            | Münster        | (NULL)     | 44087          | German   |  |  |
| Text Indexes                               | 6 Hanari Carnes                                                                                                  | Rua do Paço, 67                                                          | Rio de Janeiro | RJ         | 05454-876      | Brazil   |  |  |
| Text Configuration Obi                     | 7 Hanari Carnes                                                                                                  | Rua do Paço, 67                                                          | Rio de Janeiro | RJ         | 05454-876      | Brazil   |  |  |
| Triggers                                   | 8 Hanari Carnes                                                                                                  | Rua do Paço, 67                                                          | Rio de Janeiro | RJ         | 05454-876      | Brazil   |  |  |
| E System Triggers                          | 9 Victuailles en stock                                                                                           | 2, rue du Commerce                                                       | Lyon           | (NULL)     | 69004          | France   |  |  |
| F Procedures & Functions                   | 10 Victuailles en stock                                                                                          | 2, rue du Commerce                                                       | Lyon           | (NULL)     | 69004          | France   |  |  |
| Frents                                     | 11 Victuailles en stock                                                                                          | 2, rue du Commerce                                                       | Lyon           | (NULL)     | 69004          | France   |  |  |
| - B Domains                                | 12 Suprêmes délices                                                                                              | Boulevard Tirou, 255                                                     | Charleroi      | (NULL)     | B-6000         | Belgium  |  |  |
|                                            | 13 Suprêmes délices                                                                                              | Boulevard Tirou, 255                                                     | Charleroi      | (NULL)     | B-6000         | Belgium  |  |  |
| F Spatial Reference Syste                  | 14 Suprêmes délices                                                                                              | Boulevard Tirou, 255                                                     | Charleroi      | (NULL)     | B-6000         | Belgium  |  |  |
|                                            | 15 Hanari Carnes                                                                                                 | Rua do Paço, 67                                                          | Rio de Janeiro | RJ         | 05454-876      | Brazil   |  |  |
| H Subsers & Groups                         | 16 Hanari Carnes                                                                                                 | Rua do Paço, 67                                                          | Rio de Janeiro | RJ         | 05454-876      | Brazil   |  |  |
| Login Policies                             | 17 Hanari Carnes                                                                                                 | Rua do Paço, 67                                                          | Rio de Janeiro | RJ         | 05454-876      | Brazil   |  |  |
|                                            |                                                                                                    |                                                                          | Dovo           | ZNEET S    | 2012           | Cinikaov |  |  |

上記の手順を繰り返して、残りの 15 個のビューを作成します。

Alphabetical list of products (製品名のアルファベット順リスト) ビューを作成する SQL 文:

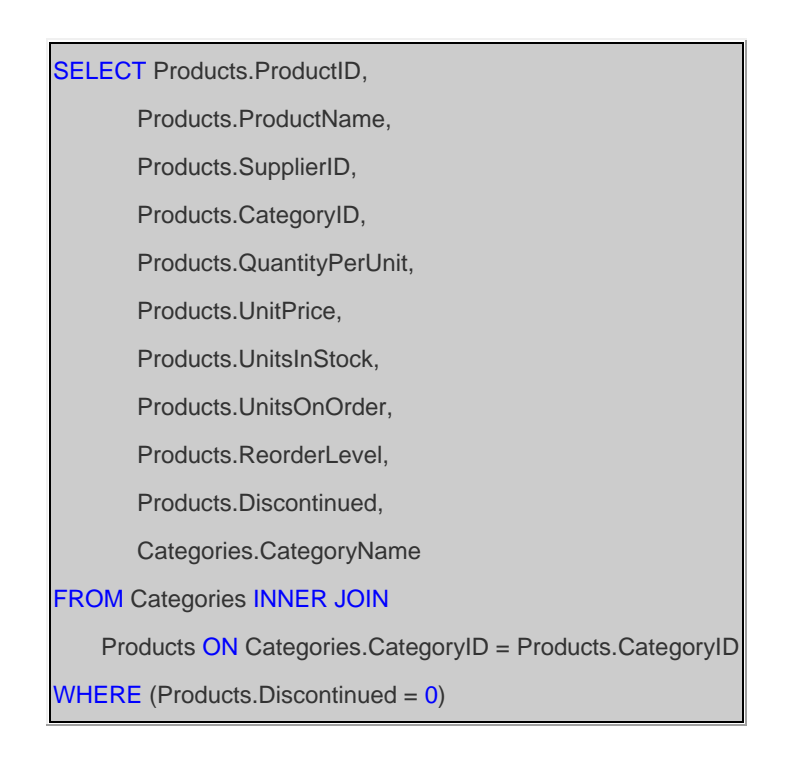

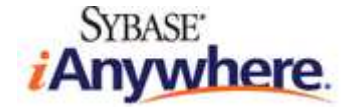

Product Sales for 1997 (1997 年の製品別売上) ビューを作成する SQL 文:

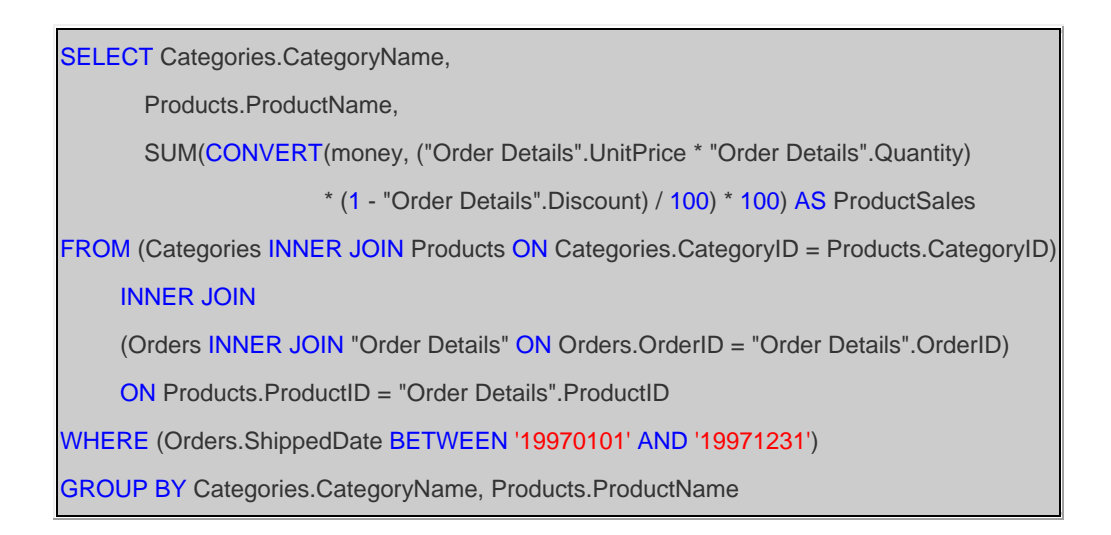

Category Sales for 1997 (1997 年のカテゴリ別売上) ビューを作成する SQL 文:

SELECT CategoryName, SUM(ProductSales) AS CategorySales FROM "Product Sales for 1997" GROUP BY CategoryName

Current Product List (現在の製品リスト) ビューを作成する SQL 文:

SELECT ProductID, ProductName FROM Products AS Product\_List WHERE (Discontinued = 0)

Customer and Suppliers by City (地域別顧客およびサプライヤー) ビューを作成する SQL 文:

SELECT City, CompanyName, ContactName, 'Customers' AS Relationship FROM Customers UNION SELECT City, CompanyName, ContactName, 'Suppliers' FROM Suppliers

Order Details Extended (注文明細) ビューを作成する SQL 文:

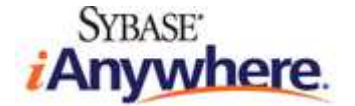

SELECT "Order Details".OrderID, "Order Details".ProductID, Products.ProductName, "Order Details".UnitPrice, "Order Details".Quantity, "Order Details".Discount, CONVERT(money, ("Order Details".UnitPrice \* "Order Details".Quantity) \* (1 - "Order Details".Discount) / 100) \* 100 AS ExtendedPrice FROM Products INNER JOIN "Order Details" ON Products.ProductID = "Order Details".ProductID

Orders Qry (注文クエリ) ビューを作成する SQL 文:

SELECT Orders.OrderID, Orders.CustomerID, Orders.EmployeeID, Orders.OrderDate, Orders.RequiredDate, Orders.ShippedDate,

Orders.ShipVia, Orders.Freight, Orders.ShipName, Orders.ShipAddress, Orders.ShipCity, Orders.ShipRegion, Orders.ShipPostalCode, Orders.ShipCountry, Customers.CompanyName, Customers.Address, Customers.City, Customers.Region, Customers.PostalCode, Customers.Country

FROM Customers INNER JOIN Orders ON Customers.CustomerID = Orders.CustomerID

Order Subtotals (注文小計) ビューを作成する SQL 文:

SELECT OrderID, SUM(CONVERT(money, (UnitPrice \* Quantity) \* (1 - Discount) / 100) \* 100) AS Subtotal FROM "Order Details" GROUP BY OrderID

Products Above Average Price (平均価格超過の製品) ビューを作成する SQL 文:

SELECT ProductName, UnitPrice FROM Products WHERE (UnitPrice > (SELECT AVG(UnitPrice) AS Expr1 FROM Products))

Products by Category (カテゴリ別製品) ビューを作成する SQL 文:

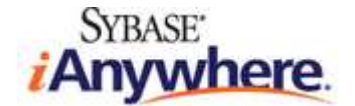

SELECT Categories.CategoryName, Products.ProductName, Products.QuantityPerUnit, Products.UnitsInStock, Products.Discontinued

FROM Categories INNER JOIN Products ON Categories.CategoryID = Products.CategoryID

WHERE (Products.Discontinued <> 1)

Quarterly Orders (四半期単位の注文) ビューを作成する SQL 文:

SELECT DISTINCT Customers.CustomerID, Customers.CompanyName, Customers.City, Customers.Country FROM Customers RIGHT OUTER JOIN Orders ON Customers.CustomerID = Orders.CustomerID WHERE (Orders.OrderDate BETWEEN '19970101' AND '19971231')

Sales by Category (カテゴリ別売上) ビューを作成する SQL 文:

SELECT Categories.CategoryID, Categories.CategoryName, Products.ProductName, SUM("Order Details Extended".ExtendedPrice) AS ProductSales FROM Categories INNER JOIN (Products INNER JOIN (Orders INNER JOIN "Order Details Extended" ON Orders.OrderID = "Order Details Extended".OrderID) ON Products.ProductID = "Order Details Extended".ProductID) ON Categories.CategoryID = Products.CategoryID WHERE (Orders.OrderDate BETWEEN '19970101' AND '19971231') GROUP BY Categories.CategoryID, Categories.CategoryName, Products.ProductName

Sales Totals by Amount (数量別売上合計) ビューを作成する SQL 文:

SELECT "Order Subtotals".Subtotal AS SaleAmount, Orders.OrderID, Customers.CompanyName, Orders.ShippedDate FROM Customers INNER JOIN (Orders INNER JOIN "Order Subtotals" ON Orders.OrderID = "Order Subtotals".OrderID) ON Customers.CustomerID = Orders.CustomerID WHERE ("Order Subtotals".Subtotal > 2500) AND (Orders.ShippedDate BETWEEN '19970101' AND '19971231')

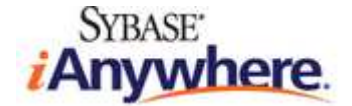

Summary of Sales by Quarter (四半期別売上集計) ビューを作成する SQL 文:

SELECT Orders.ShippedDate, Orders.OrderID, "Order Subtotals".Subtotal FROM Orders INNER JOIN "Order Subtotals" ON Orders.OrderID = "Order Subtotals".OrderID WHERE (Orders.ShippedDate IS NOT NULL)

Summary of Sales by Year (年別売上集計) ビューを作成する SQL 文:

SELECT Orders.ShippedDate, Orders.OrderID, "Order Subtotals".Subtotal FROM Orders INNER JOIN "Order Subtotals" ON Orders.OrderID = "Order Subtotals".OrderID WHERE (Orders.ShippedDate IS NOT NULL)

# データベースロジックの移行

データベースごとに SQL ダイアレクトには相違があるので、ストアドプロシージャー、ユーザー定義関数、およびトリガーの完全な移行機能を備え たツールはありません。ただし、SQL Server と SQL Anywhere の SQL ダイアレクトには相違はありますが、共通する部分も数多くありま す。インスタンスによっては、同じ SQL 文が両製品で適切に動作します。ただし通常、ビジネスロジックを想定どおりに実行するには、SQL 文 に若干の修正を加える必要があります。下記の SQL コードは、SQL Server の Northwind サンプルデータベースに用意されていたファイ ル *instnwnd.sql* に修正を加えて流用したものです。

# ストアドプロシージャー

元の Northwind SQL Server データベースには、7 個のストアドプロシージャーが定義されています。このストアドプロシージャーを今回の Northwind SQL Anywhere データベースに移行するには、若干の修正を加える必要があります。

- Sybase Central の左ペインで、[Procedures and Function] を右クリックし、ポップアップメニューから [New] ->
  [Procedure] を選択します。
- [Create Procedure Wizard] が表示されます。プロシージャー名として CustOrderHist を入力します。[Next] をクリックします。

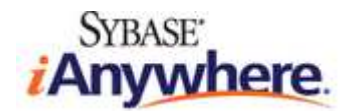

| 💫 Create Procedure Wizard                                                                                 | and the second second second second second second second second second second second second second second second | ×      |
|----------------------------------------------------------------------------------------------------|----------------------------------------------------------------------------------------------------|--------|
| Welcome                                                                                                   |                                                                                                    | 0      |
| This wizard helps you create a new stored procedur<br>instructions, stored in the database, and used to p | re. A stored procedure is a sequence of SQL<br>erform a particular task.                                         |        |
| What do you want to name the new procedure?                                                               |                                                                                                    |        |
| CustOrderHist                                                                                             |                                                                                                    |        |
| Which user do you want to own the procedure?                                                              |                                                                                                    |        |
| 2 DBA                                                                                                    |                                                                                                    |        |
| How do you want to create the procedure?                                                                  |                                                                                                    |        |
| <ul> <li>Using this wigard to step through the process</li> </ul>                                         |                                                                                                    |        |
| C Using a SQL <u>t</u> emplate                                                                            |                                                                                                    |        |
|                                                                                                    |                                                                                                    |        |
|                                                                                                    |                                                                                                    |        |
|                                                                                                    | < Back Next > Einish                                                                                             | Cancel |

3. 別の SQL ダイアレクトや SQL 言語を使用して、プロシージャーのコードを記述することもできます。[Watcom-SQL] を選択し

て、[Next] をクリックします。

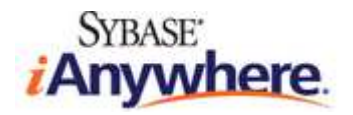

| 💫 Create Procedure Wizard                                                                                                    | ×    |
|----------------------------------------------------------------------------------------------------|------|
| Select a SQL Dialect or Language                                                                                                    | D    |
| Choose which SQL dialect or language the procedure will be written in. The two SQL dialects cannot be mixed, meaning that you cannot include Transact-SQL-only statements together with SQL Anywhere-only statements. |      |
| Which SQL dialect or language do you want to use?                                                                                                    |      |
|                                                                                                    |      |
| (SQL Anywhere native dialect)                                                                                                    |      |
| C Transact-SQL                                                                                                    |      |
| (Adaptive Server Enterprise compatible dialect)                                                                                                    |      |
| C External ⊆/C++                                                                                                    |      |
| (A wrapper around a C/C++ call to an external library to be executed by the server)                                                                                                    |      |
| C External environment:                                                                                                    |      |
| (A wrapper around a call to an external routine or method to be executed by an external environment in external process)                                                                                              | an   |
| < Back Einish Cance                                                                                                    | al 📘 |

4. 今回の場合は、プロシージャーにコメントを入力する必要はありません。[Finish]をクリックし、ウィザードを終了します。

コードエディターが再表示されるので、プロシージャーの SQL コードを記述します。次のように *CustOrderHist* プロシージャーのコードを入力 します。

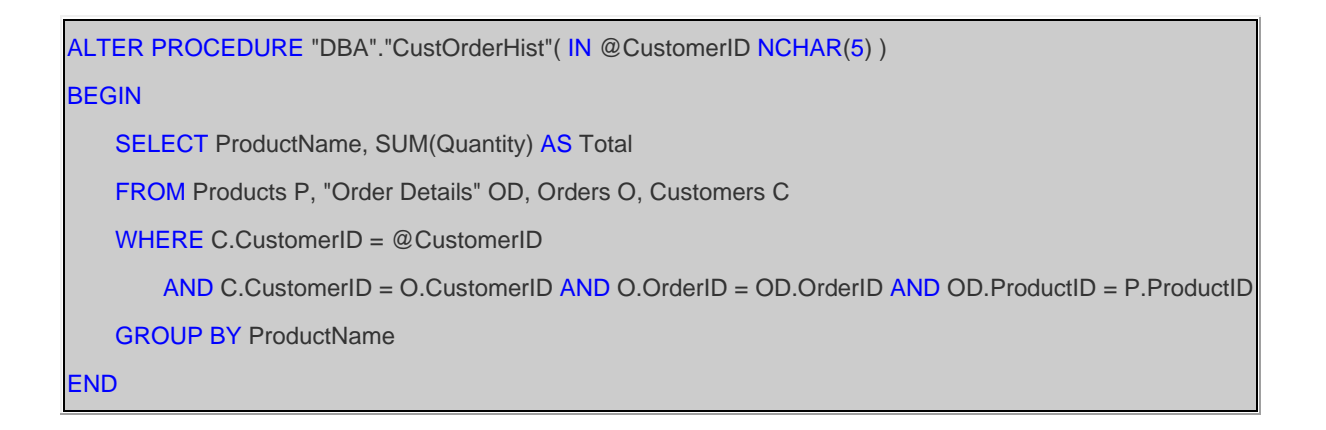

5. ツールバーの [Save] ボタンをクリックするか、[File] メニューを使用して、プロシージャーを保存します。コード内にエラーがある場合は、 Sybase Central から通知されます。

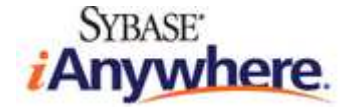

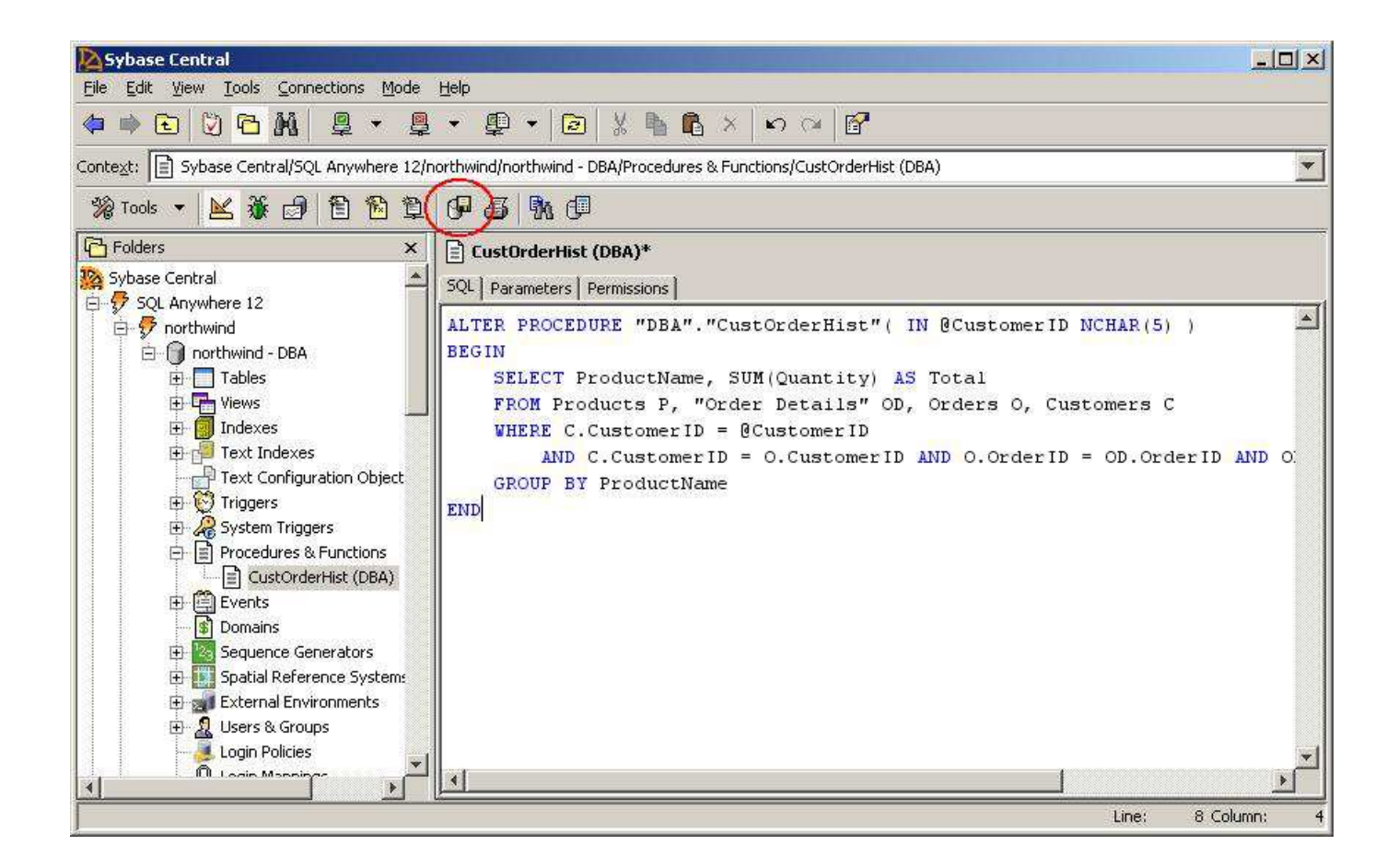

上記の手順を繰り返して、残りの 6 個のプロシージャーを作成します。

CustOrdersDetail (顧客注文詳細) プロシージャーを作成する SQL コード:

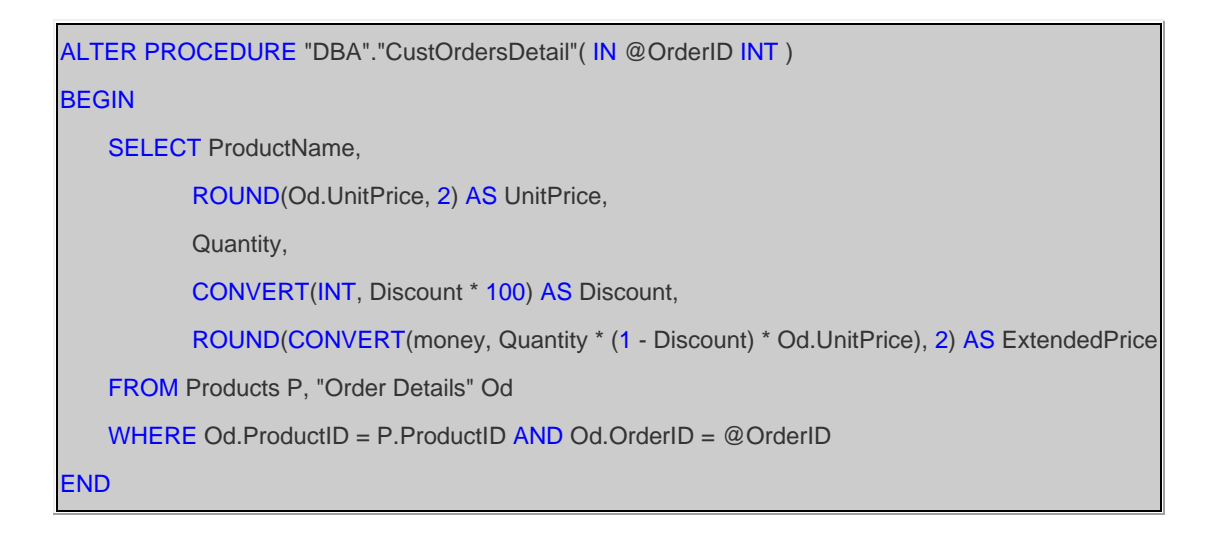

CustOrdersOrders (顧客別注文) プロシージャーを作成する SQL コード:

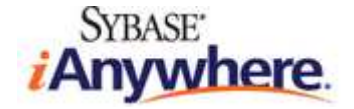

```
ALTER PROCEDURE "DBA"."CustOrdersOrders"( IN @CustomerID NCHAR(5) )
BEGIN
SELECT OrderID, OrderDate, RequiredDate, ShippedDate
FROM Orders
WHERE CustomerID = @CustomerID
ORDER BY OrderID
END
```

Employee Sales by Country (国別従業員売上) プロシージャーを作成する SQL コード:

```
ALTER PROCEDURE "DBA"."Employee Sales by Country"( IN @Beginning_Date DATETIME, IN @Ending_Date
DATETIME )
BEGIN
SELECT Employees.Country,
Employees.LastName,
Employees.FirstName,
Orders.ShippedDate,
Orders.OrderID,
"Order Subtotals".Subtotal AS SaleAmount
FROM Employees INNER JOIN
(Orders INNER JOIN "Order Subtotals" ON Orders.OrderID = "Order Subtotals".OrderID)
ON Employees.EmployeeID = Orders.EmployeeID
WHERE Orders.ShippedDate BETWEEN @Beginning_Date AND @Ending_Date
END
```

SalesByCategory (カテゴリ別売上) プロシージャーを作成する SQL コード:

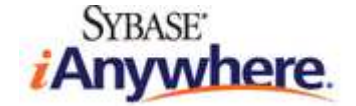

```
ALTER PROCEDURE "DBA"."SalesByCategory"( IN @CategoryName NVARCHAR(15), IN @OrdYear NVARCHAR(4)
DEFAULT '1998' )
BEGIN
   IF @OrdYear != '1996' AND @OrdYear != '1997' AND @OrdYear != '1998' THEN
       SET @OrdYear = '1998'
   ENDIF:
   SELECT ProductName,
          ROUND(SUM(CONVERT(DECIMAL(14,2), OD.Quantity * (1-OD.Discount) * OD.UnitPrice)), 0) AS
TotalPurchase
   FROM "Order Details" OD, Orders O, Products P, Categories C
   WHERE OD.OrderID = O.OrderID
       AND OD.ProductID = P.ProductID
       AND P.CategoryID = C.CategoryID
       AND C.CategoryName = @CategoryName
       AND SUBSTRING(CONVERT(NVARCHAR(22), O.OrderDate, 111), 1, 4) = @OrdYear
   GROUP BY ProductName
   ORDER BY ProductName
END
```

```
Sales by Year (年別売上) プロシージャーを作成する SQL コード:
```

```
ALTER PROCEDURE "DBA"."Sales by Year"( IN @Beginning_Date DATETIME, IN @Ending_Date DATETIME )
BEGIN
SELECT Orders.ShippedDate,
Orders.OrderID,
"Order Subtotals".Subtotal,
DATENAME(yy,ShippedDate) AS Year
FROM Orders INNER JOIN "Order Subtotals" ON Orders.OrderID = "Order Subtotals".OrderID
WHERE Orders.ShippedDate BETWEEN @Beginning_Date AND @Ending_Date
END
```

Ten Most Expensive Products (販売価格上位 10 製品) プロシージャーを作成する SQL コード:

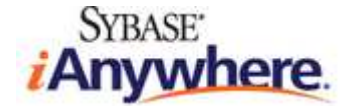

```
ALTER PROCEDURE "DBA"."Ten Most Expensive Products"()
BEGIN
SELECT TOP 10 Products.ProductName AS TenMostExpensiveProducts, Products.UnitPrice
FROM Products
ORDER BY Products.UnitPrice DESC
END
```

### ユーザー定義関数とトリガー

Northwind サンプルデータベースには、トリガーのユーザー定義関数は用意されていません。ただし、これに該当するオブジェクトを SQL Server から SQL Anywhere に変換するプロセスは、ストアドプロシージャーを変換する場合と同じです。SQL Anywhere で関数および トリガーを定義して呼び出す方法は SQL Server の場合と若干異なるので、その方法のセマンティックをよく理解しておく必要があります。

SQL Server から SQL Anywhere に関数とトリガーを変換する場合の例については、サンプルデータベース AdventureWorks for SQL Anywhere を参照してください。

#### 適切な動作の確認と検証

スキーマ、データ、およびロジックの移行が終了したら、新しい (SQL Anywhere) データベースが古い (SQL Server) データベースと同じよ うに動作することを確認することが重要になります。場合によっては、アプリケーションの標準的なテスト手順を実行して、想定外の動作が発生し ないことを確認する必要があります。最低でも、いくつかの SQL クエリを実行して、結果セットが適切であることを確認してください。

- Sybase Central の左ペインで、[northwind DBA] を右クリックし、ポップアップメニューから [Open Interactive SQL] を選 択します。この操作によって、Interactive SQL (アドホッククエリを実行するグラフィカルツール) が起動して、Northwind SQL Anywhere データベースに自動的に接続します。
- 2. 次の SQL クエリを入力して、Customers テーブルの内容を取得します。

SELECT \* FROM Customers;

3. [F5] を押すか、ツールバーの実行ボタンをクリックし、SQL クエリを実行します。下のパネルにクエリ結果が表示されます。

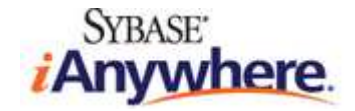

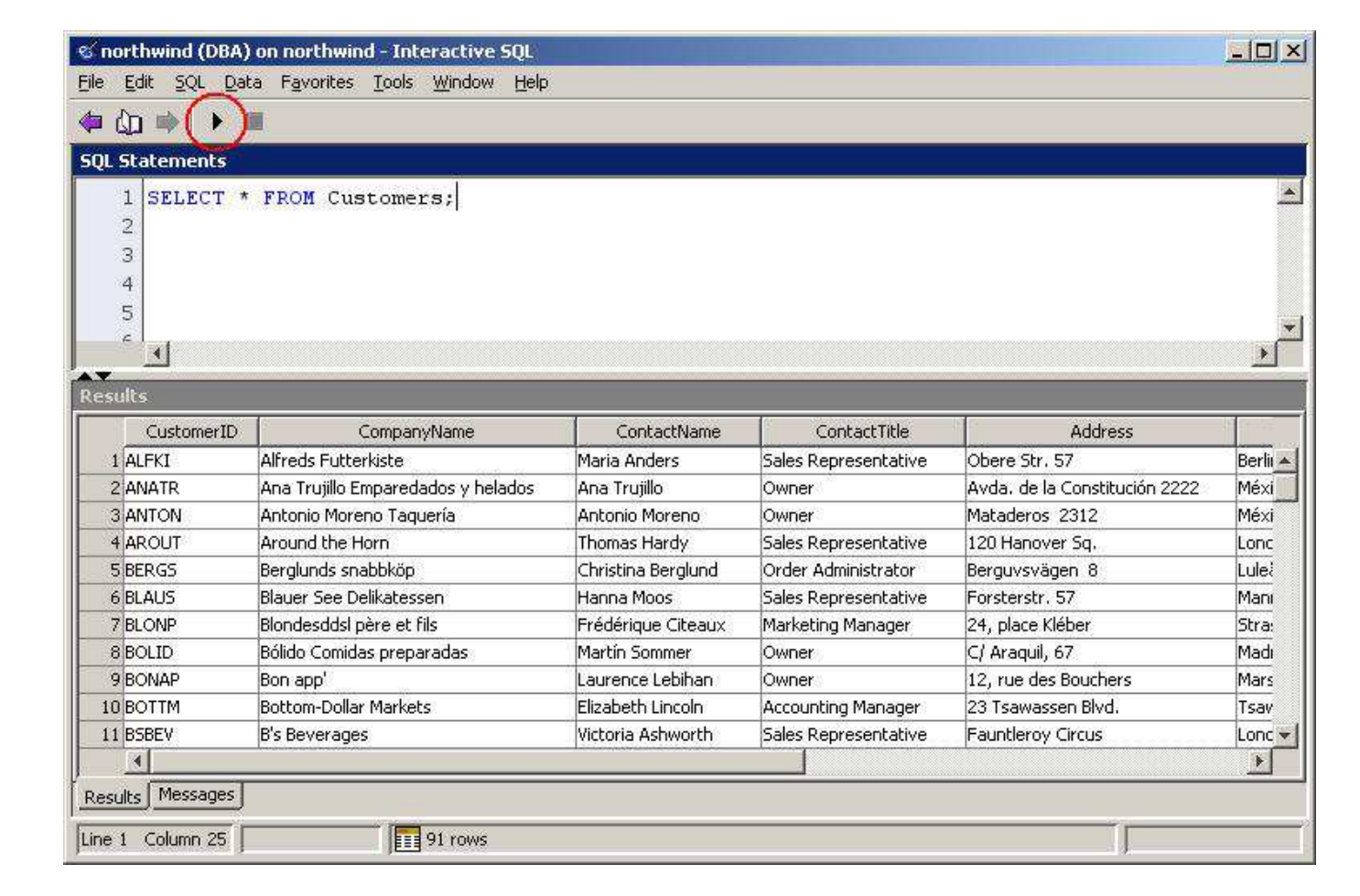

4. 結果セットが想定どおりであることを確認します。他のクエリをいくつか実行して、ビューとストアドプロシージャーをテストします。次にいく

つかの例を示します。

| SELECT * FROM Invoices;                                  |
|----------------------------------------------------------|
| SELECT * FROM "Category Sales for 1997";                 |
| CALL CustOrdersOrders('LAUGB');                          |
| CALL "Employee Sales by Country"( '1998-01-01', NOW() ); |
| CALL SalesByCategory('Beverages');                       |
| SELECT * FROM "Ten Most Expensive Products"():           |

この時点で、前の手順で SQL Anywhere データベース内に作成した、SQL Server にマッピングしているリモートサーバー (*NorthwindMSSQLRemoteServer*) は不要になるので、Sybase Central から削除できます。

#### まとめ

SQL Anywhere には データベース移行ウィザード と一連のシステムストアドプロシージャーが用意されており、SQL Server などのデータベー スとの間でデータの迅速な移行を可能にします。テーブルオブジェクトの移行は、ほとんどの場合、ウィザードに従って手順を実行するだけで済み

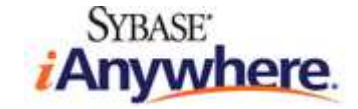

ます。カスタムデータ型を使用している場合や、さらに柔軟な対応が必要な場合は、移行用のストアドプロシージャーを使用すると、実行する必要のある操作に応じてより詳細な対応が可能になります。

SQL Anywhere と他のデータベースの SQL ダイアレクトには相違があるので、ビューとデータベースロジックを移行する場合には、手順を手動で実行する方法が適しています。幸い、SQL コードには共通する部分が多く、移行プロセスは容易になっています。

スキーマとデータの移行が終了したら、新しい SQL Anywhere データベースを使用して、アプリケーションが適切に動作することを確認します。 テスト手順を実行して、想定外の動作が発生しないことを確認します。

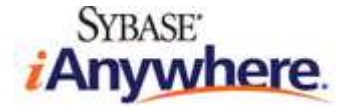